## 利用者登録方法

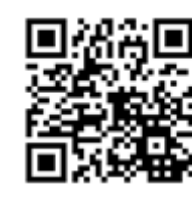

予約システムQRコード

☆社会教育センター・豊山グランド・志水テニスコート・伊勢山スポーツ広場・東部ゲート ボール場・青山ゲートボール場を利用する際は、利用者登録が必要となります。

☆お手持ちのスマートフォンやパソコンより下記の手順で利用者登録を行ってください。

☆下記の手順画像はパソコン版です。スマートフォンからも「パソコン:豊山町施設予約システム(外部リンク)」から同様の手順で進めることが出来ます。

☆「スマートフォン:豊山町施設予約システム(外部リンク)」、「携帯電話:豊山町施設予約システム(外 部リンク)」からは利用者登録ができませんので注意してください。

| 手順1  | 「利用者登録」を選択してくだ<br>さい。                                                                                       | 世上目前施設予約システム     シスペン     国は何に施設予約・フテム     国はないって     国はないって     国はないって     国はないって     国はないって     国はないって     国はないって     国はないって     国はないって     国はないって     国はないって     国はないって     ロロ     ロロ     ロ |
|------|----------------------------------------------------------------------------------------------------|----------------------------------------------------------------------------------------------------|
| 手順 2 | 利用者情報を入力してください。<br>※施設を仮予約された際・抽選結<br>果を連絡する際に、確認メールを<br>送信しますので、メールアドレス<br>をお持ちの方は必ずメールアド<br>レスの登録をお願いします。 |                                                                                                    |
| 手順 3 | 入力内容を確認していただき、<br>誤りがなければ「登録する」を<br>選択します。                                                                  | こしますがトンプ ALLA 757 2014年 を見たすりレイード NBC 751   NR者名 トコヤマ クロウ 会社 水杉   本が 代用者を知らりえ登録してください。   私用者名   日本 名参の2022   定知名目の日本名   たが ドラママ クロウ 会社 水杉   日本 名参の2022   定知名目の日本名   日本 名参の2022   定知名目の日本名   日本 名参の2022   日本 名参の2022   日本 名参の202   日本 名参の202    日本 名参の202   日本 名参の202   日本 名参の202   日本 名参の202   日本 名参の202    日本 名参の202   日本 名参の202    日本 名参の202    日本 名参の202    日本 名参の202    日本 名参の202    日本 名参の202    日本 名参の202    日本 名参の202     日本 名参の202    日本 名参の202    日本 名参の202    日本 名参の202    日本 名参の202    日本 名参の202     日本 名参の202    日本 名参の202                                                                                                    |

☆上記の通り入力をすると、予約システムにおいて利用者 I Dを取得することができます。利用者 I D 取 得後、本人確認ができるもの(免許証、マイナンバーカード等)をご持参のうえ社会教育センターにお いて本登録をお願いします。本登録後より施設の予約ができます。

※利用者 I Dには有効期限があります。有効期限が切れている場合は、予約及び抽選に参加できません。必ず社会教育センター事務室で更新のお手続きをお願いします。

☆空き状況の確認のみの場合は利用者登録の必要はありません。

## メールアドレス・パスワードの変更方法

☆既に利用者登録をされている方で、メールアドレス・パスワードを変更する際は、お手持ちのスマート フォンやパソコンより下記の手順で変更を行ってください。

- ☆既に利用者登録をされている方で、メールアドレス未登録の場合も、下記の手順で登録することができ ます。
  - ※施設を仮予約された際・抽選結果を連絡する際に、確認メールを送信しますので、メールアドレスを お持ちの方は必ずメールアドレスの登録をお願いします。
- ☆下記の手順画像はパソコン版です。スマートフォンからも「パソコン:豊山町施設予約システム(外部 リンク)」から同様の手順で進めることが出来ます。

| 手順 1                      | 「メールアドレスの変更」ま<br>たは「パスワードの変更」 を<br>選択してください。 |                                                                                                    |
|---------------------------|----------------------------------------------|----------------------------------------------------------------------------------------------------|
| 手順2-1<br>メールアドレス<br>登録・変更 | 新しいメールアドレスを入<br>力してください。                     | 自由目前語を打ちってん         (日本代日の今休前用用) た何 たち ひりしました           ときたま たちごろ         (日本代日の今休前用用) た何 たち ひりしました         (日本行日の今休前用用) た何 たち ひりしました           風またり・ナイ         (日本代日の今休前用用) た何 たち ひりしました         (日本の今休前用)           風またり・ナイ         (日本の今休前用用) た何 たち ひりしました         (日本の今休前用)           「日本の今休前用)         (日本の今休前用)         (日本の今休前用)         (日本の今休前用)           「日本の今日」         (日本の今休前用)         (日本の今休前用)         (日本の今休前用)         (日本の今休前用)           「日本の今日」         (日本の今休前用)         (日本の今休前用)         (日本の今休前用)         (日本の今休前日)           「日本の今日」         (日本の今休前日)         (日本の今休前日)         (日本の今休前日)         (日本の今休前日)           「日本の今代日」         (日本の今代日)         (日本の今代日)         (日本の今代日)         (日本の今代日)           「日本の今代日」         (日本の今代日)         (日本の今代日)         (日本の今代日)         (日本の今代日)           「日本の今代日」         (日本の今代日)         (日本の今代日)         (日本の今代日)         (日本の今代日)           「日本の今代日」         (日本の今代日)         (日本の今代日)         (日本の今代日)         (日本の今代日)           「日本の今代日」         「日本の今代日」         (日本の今代日)         (日本の今代日)         (日本の今代日)           「日本の今代日」         「日本の今代日」         「日本の今代日」         (日本の今代日)         (日本の今代日)           「日本の今代日」         「日本の今代日」         「日本の今代日」         (日本の今代日) |
| 手順2-2<br>パスワードの<br>変更     | 新しいパスワードを入力し<br>てください。                       | 山町施設予約システム         (2013)           社会装着 大都さん         (2014)           (1014)         (2014)           (1014)         (2014)           (1014)         (2014)           (1014)         (2014)           (1014)         (2014)           (1014)         (2014)           (1014)         (2014)           (1014)         (2014)           (1014)         (2014)           (1014)         (2014)           (1014)         (2014)           (1014)         (2015)           (1014)         (2015)           (1014)         (2015)           (1014)         (2015)           (1014)         (2015)           (1014)         (2015)           (1014)         (2015)           (1014)         (2015)           (1014)         (2015)           (1014)         (2015)           (1014)         (1014)           (1014)         (1014)           (1014)         (1014)           (1014)         (1014)           (1014)         (1014)           (1014)         (1014)           (1014)         (1014)           (101                                                                                                    |